## Beginning ...

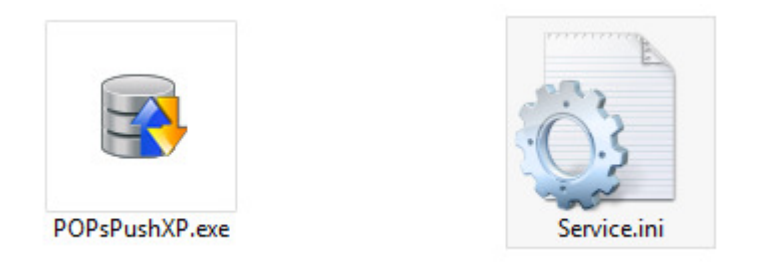

## Make an ID & Type the ID into the Service.ini

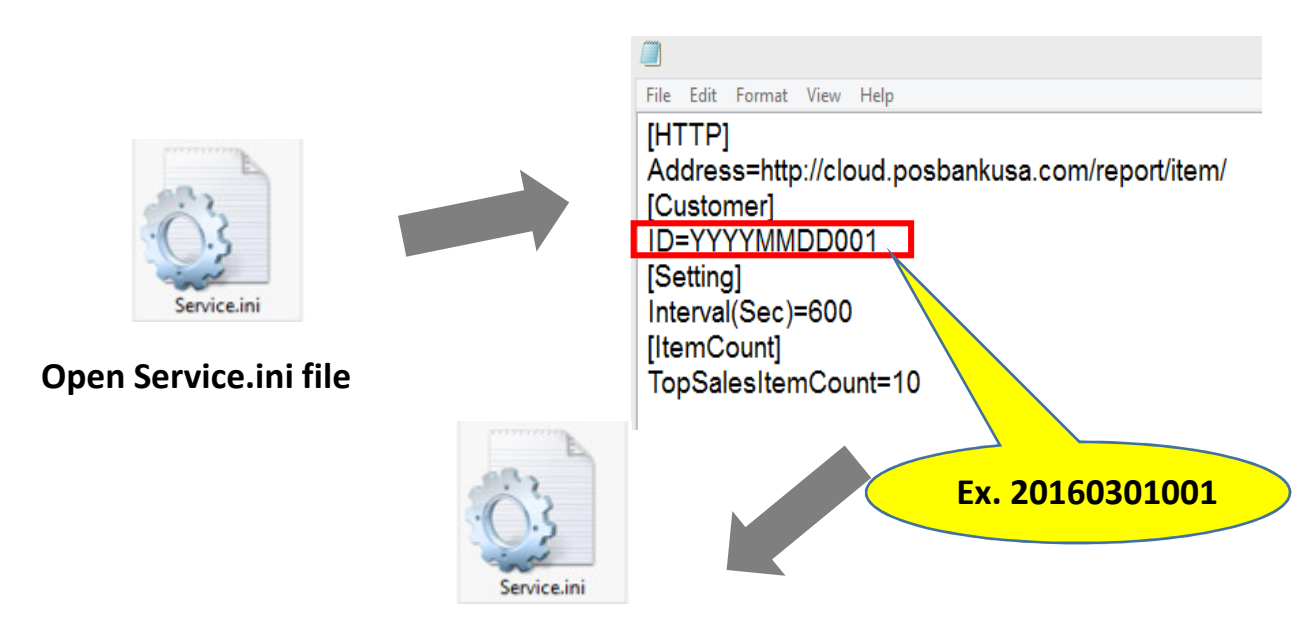

Save Service.ini file

## **Copy & Paste Files**

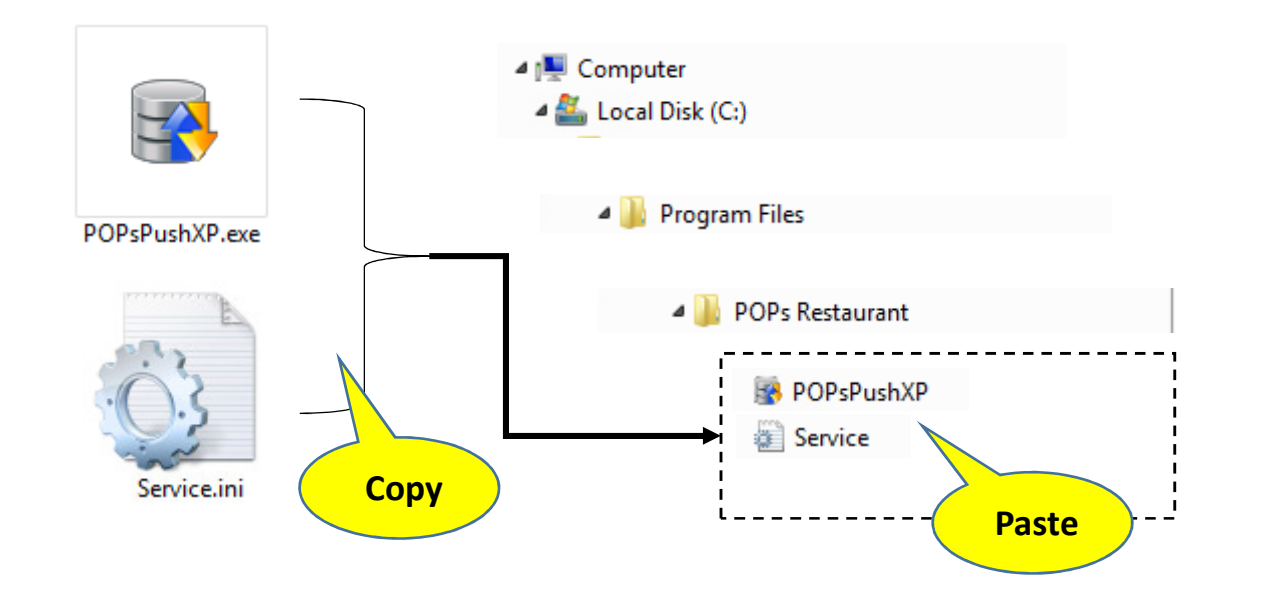

Create shortcut

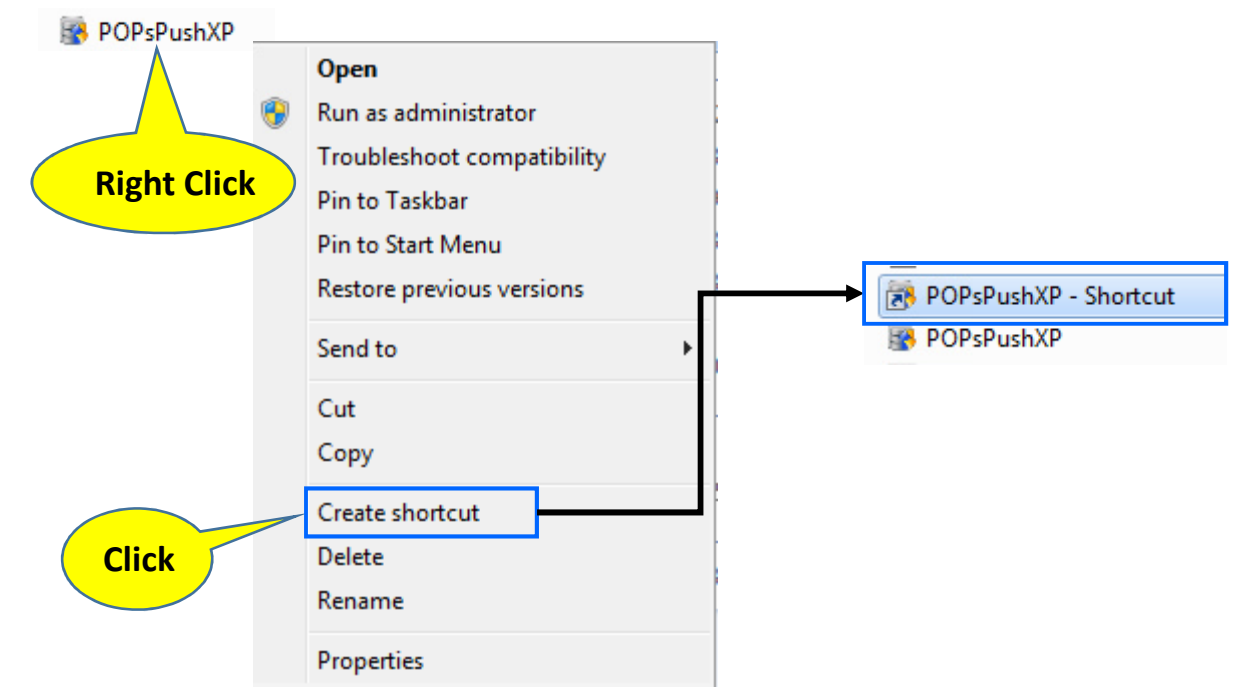

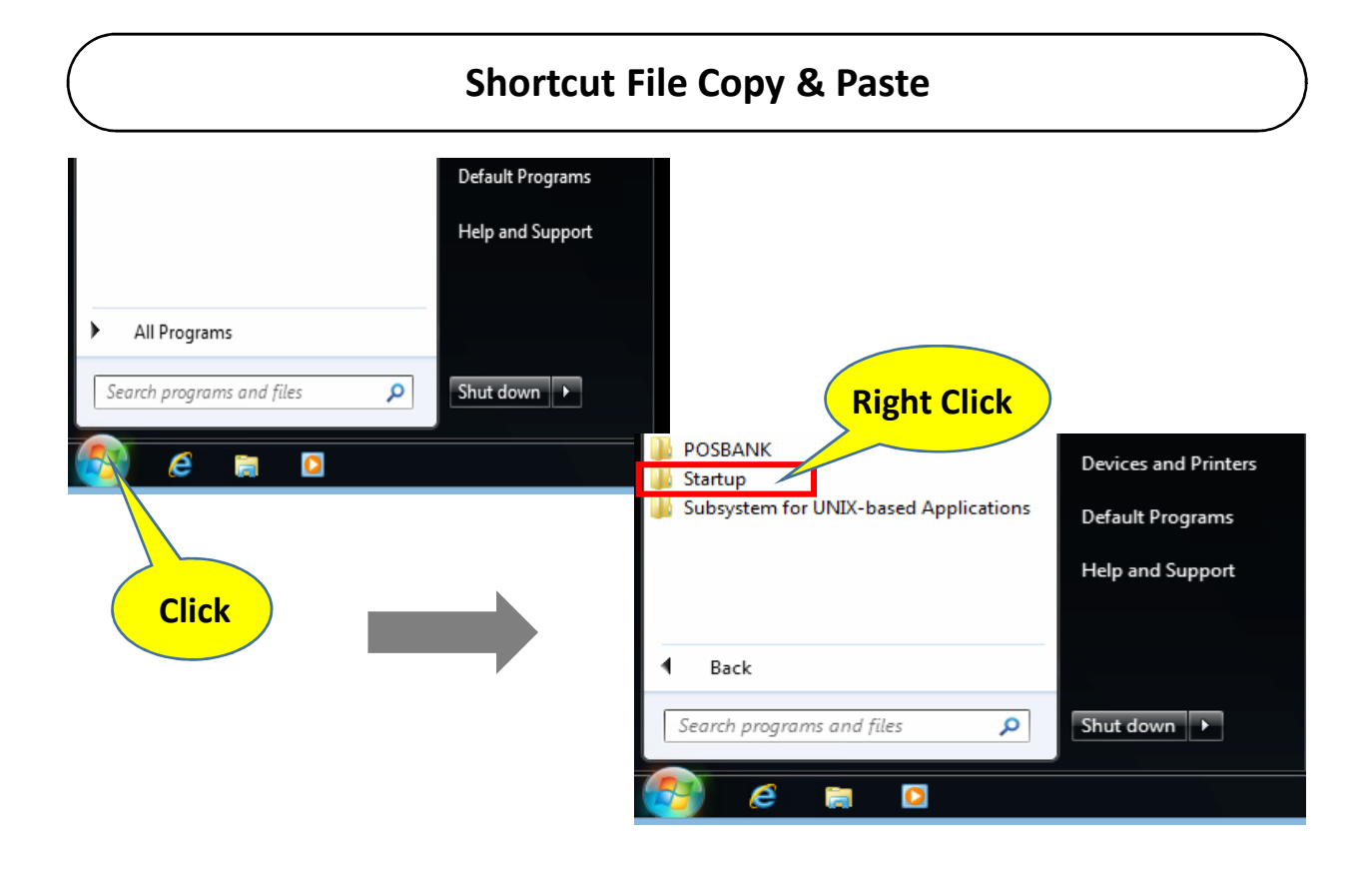

## **Copy & Paste Files**

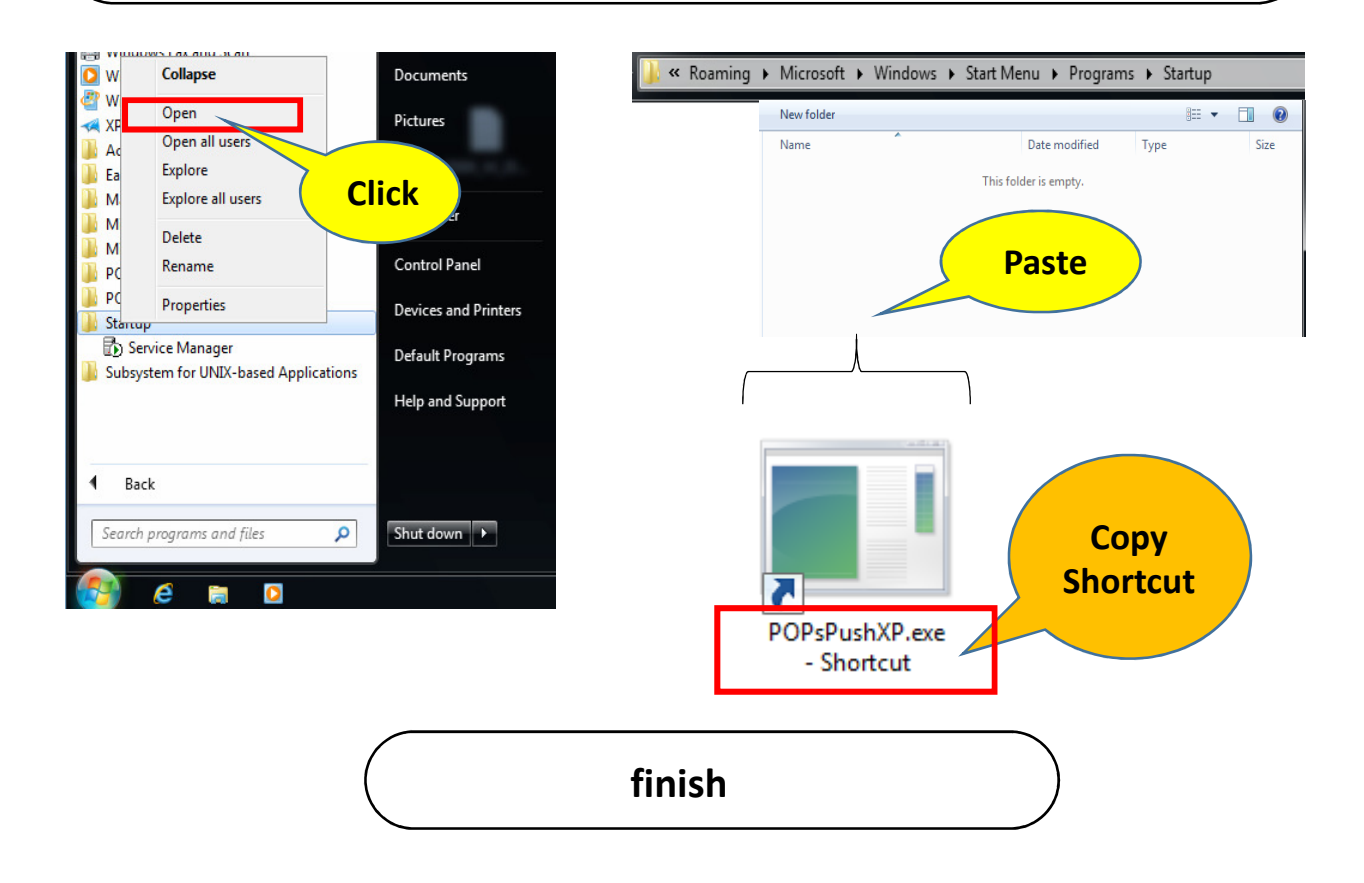

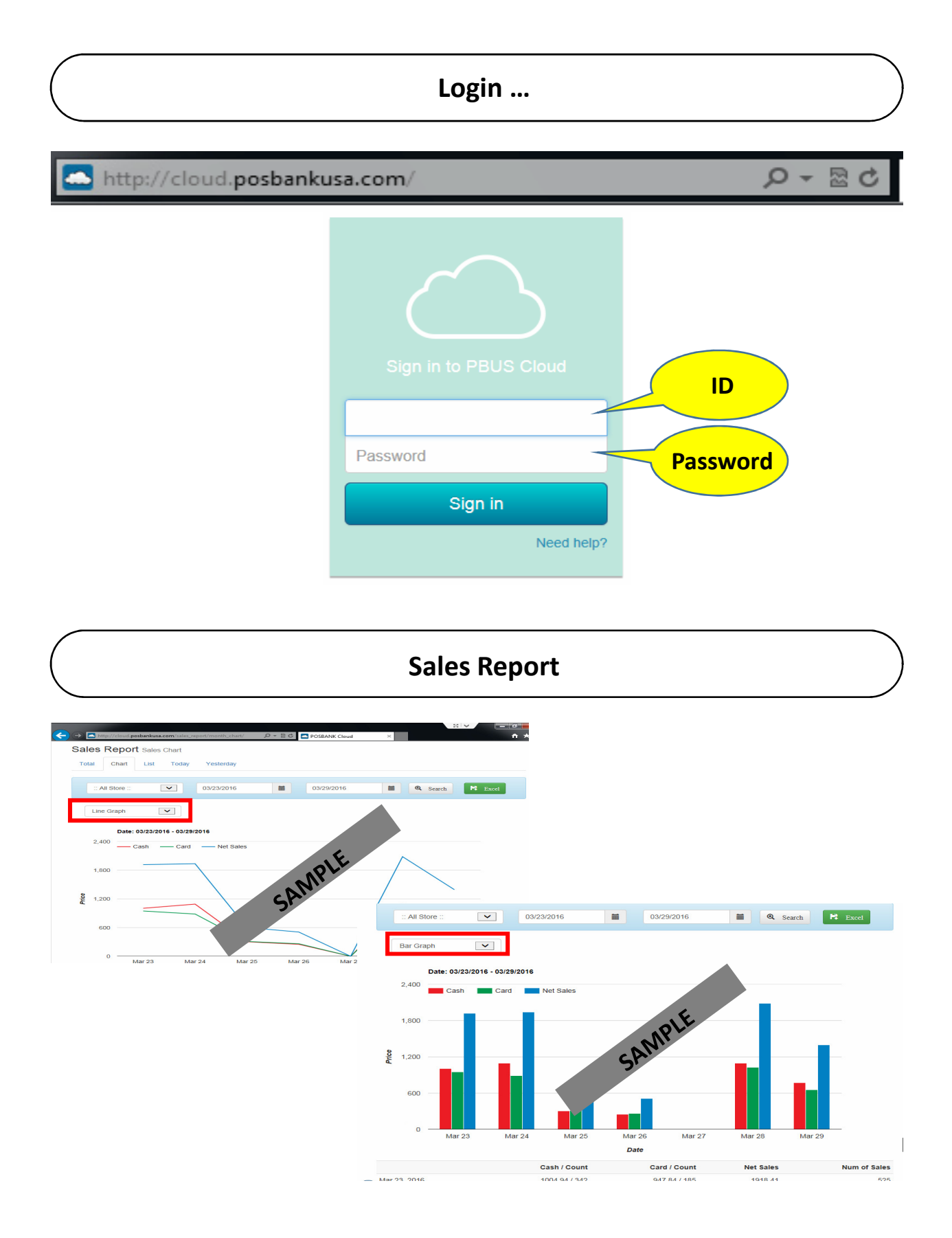

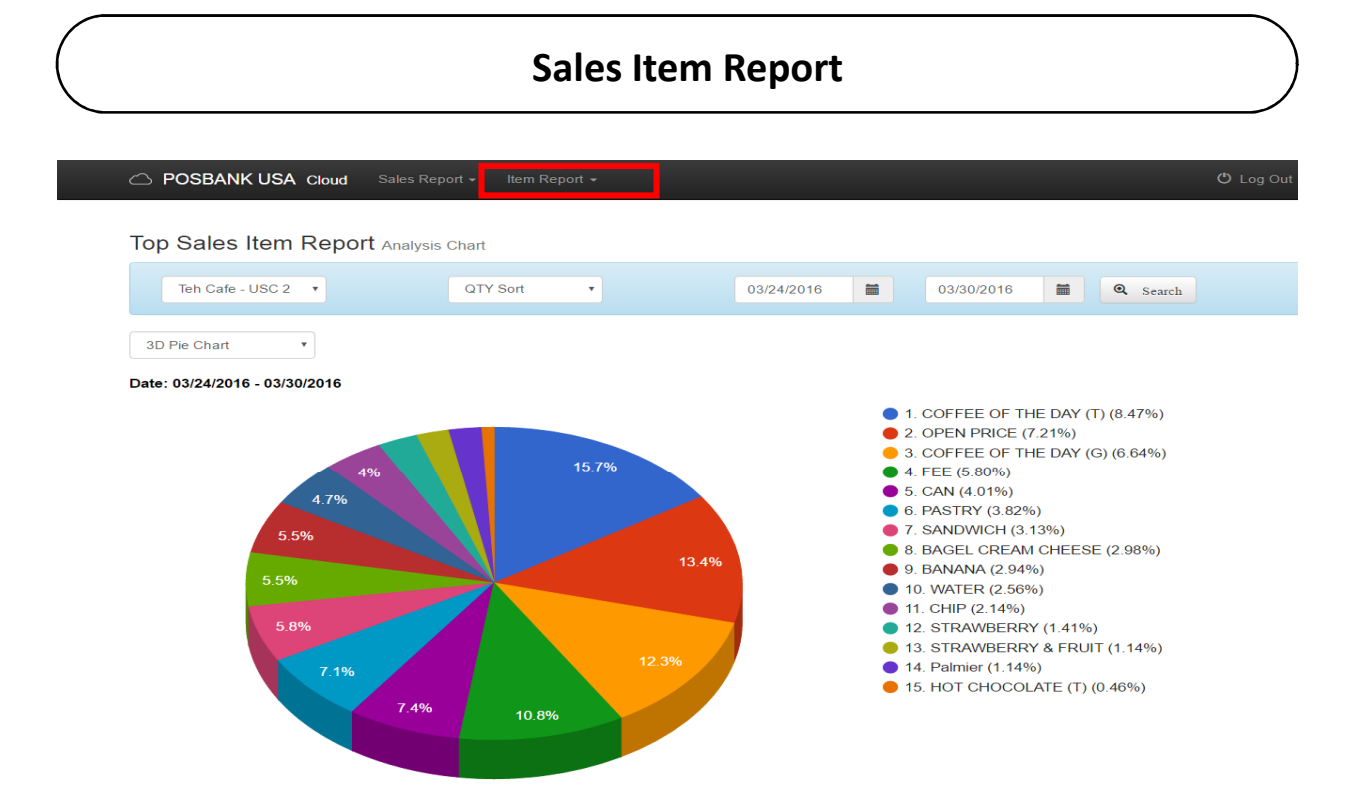